# Cambio de clave ADI

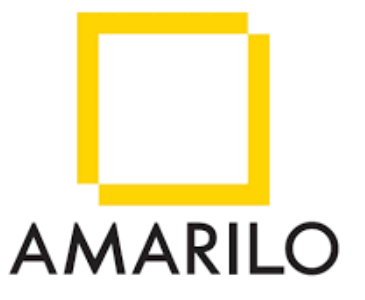

"Gerencia de tecnología y digital"

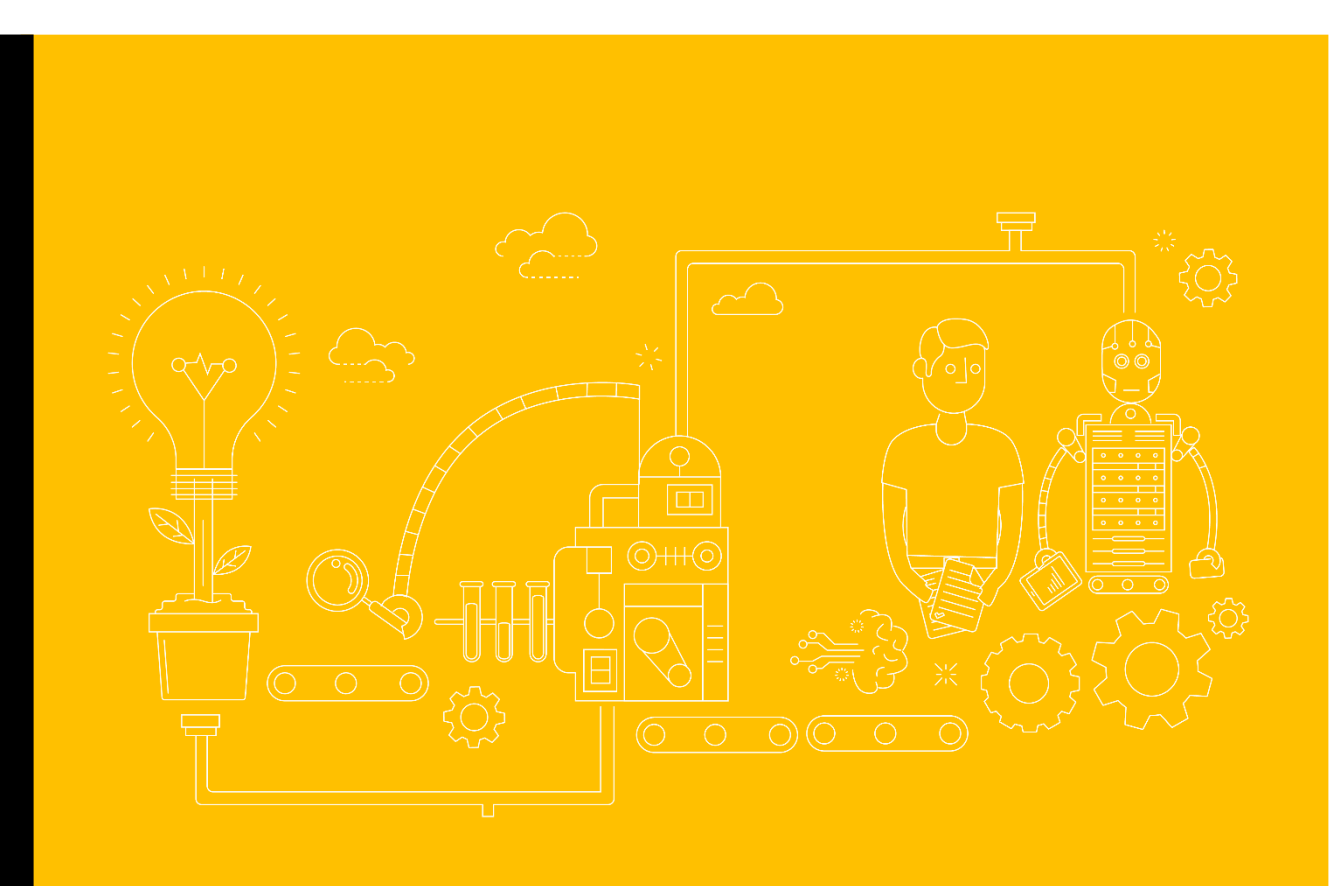

Elaborado por: "Ricardo Hurtado" "24/04/2023"

## INSTRUCTIVO

| CONTENIDO                                                      |   |
|----------------------------------------------------------------|---|
| INSTRUCTIVO                                                    | 1 |
| Objetivo                                                       | 2 |
| Alcance                                                        | 2 |
| Instructivo para restablecer la clave de el aplicativo web adi | 3 |
| Control de cambios del instructivo                             | 7 |

# Objetivo

El objetivo de este instructivo es dar el paso a paso para generar una nueva clave o cambiarla por olvido.

#### Alcance

El alcance del instructivo es generar un cambio de clave a los usuarios activos para el correcto ingreso a ADI.

## INSTRUCTIVO PARA RESTABLECER LA CLAVE DE EL APLICATIVO WEB ADI

| ADI HISTORICO × +                                   |                 |                                    | ~ | - ø × |
|-----------------------------------------------------|-----------------|------------------------------------|---|-------|
| $\leftarrow$ $\rightarrow$ C O A https://adi.amarik | .com/login      |                                    | ☆ |       |
| ADI HISTORICO                                       |                 |                                    |   |       |
|                                                     |                 |                                    |   |       |
|                                                     | Iniciar Sesion  |                                    |   |       |
|                                                     | AN              | ARILO ADI                          |   |       |
|                                                     | Email           |                                    |   |       |
|                                                     | Contraseña      |                                    |   |       |
|                                                     | Recu            | érdame                             |   |       |
|                                                     | Acced           | er ¿Olvidaste tu contraseña?       |   |       |
|                                                     |                 |                                    |   |       |
|                                                     |                 |                                    |   |       |
|                                                     |                 |                                    |   |       |
|                                                     |                 |                                    |   |       |
|                                                     |                 |                                    |   |       |
|                                                     |                 |                                    |   |       |
|                                                     |                 |                                    |   |       |
|                                                     |                 |                                    |   |       |
|                                                     | ADI Historico © | 2023 Copyright: Tecnologia AMARILO |   |       |

1. Desde la pantalla de login o ingreso a ADI (<u>https://adi.amarilo.com</u>)

2. Damos click en "¿olvidaste tu contraseña?"

| 🐸 🗉 ADI HISTORICO X 🕂         |                |                                                | ~ | - o × |
|-------------------------------|----------------|------------------------------------------------|---|-------|
| ← → C O A https://adi.amarilo | .com/login     |                                                | ☆ |       |
| ADI HISTORICO                 |                |                                                |   |       |
|                               |                |                                                |   |       |
|                               | Iniciar Sesion |                                                |   |       |
|                               |                | AMARILO ADI                                    |   |       |
|                               | Email          |                                                |   |       |
|                               | Contraseña     |                                                |   |       |
|                               |                | Recuérdame                                     |   |       |
|                               |                | Acceder ¿Olvidaste tu contraseña?              |   |       |
|                               |                |                                                |   |       |
|                               |                |                                                |   |       |
|                               |                |                                                |   |       |
|                               |                |                                                |   |       |
|                               |                |                                                |   |       |
|                               |                |                                                |   |       |
|                               |                |                                                |   |       |
|                               |                |                                                |   |       |
|                               |                | distarice @ 2022 Convright: Tecnologia AMADILO |   |       |

3. Luego en el campo "correo electrónico" escribimos el correo corporativo Amarilo y damos click en "enviar enlace para reestablecer contraseña"

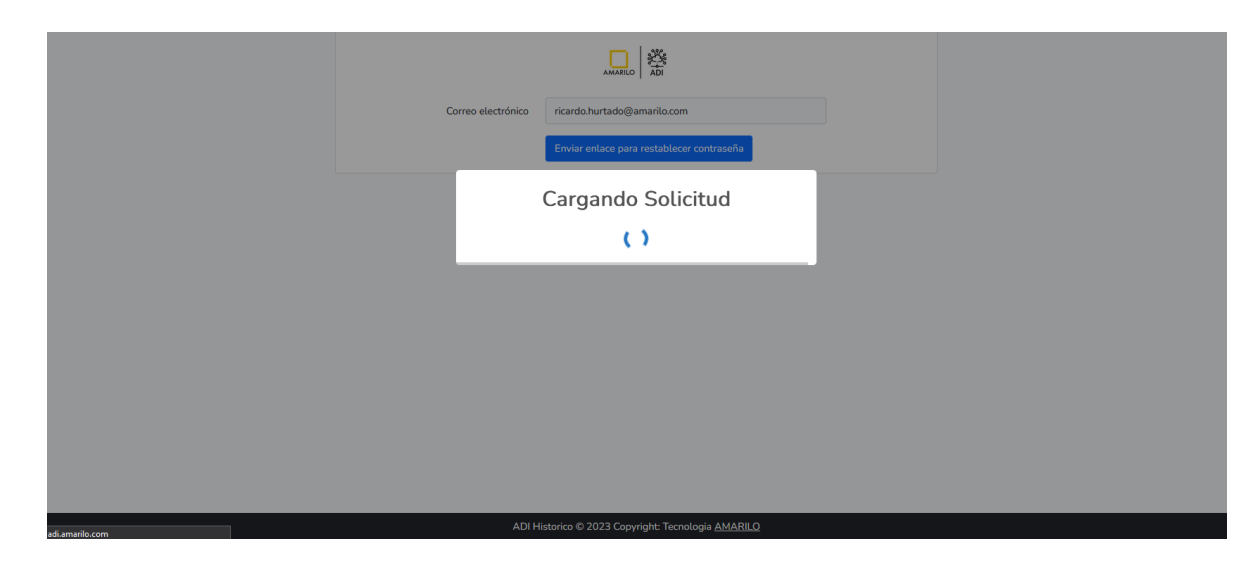

4. Cuando nos aparezca el siguiente aviso en verde "recordatorio de contraseña enviado"

| ADI HISTORICO |                                      |                                                      | ⑦ AYUDA ▼ |
|---------------|--------------------------------------|------------------------------------------------------|-----------|
|               | Restablecer contraseña               |                                                      |           |
|               | ¡Recordatorio de contraseña enviado! |                                                      |           |
|               |                                      |                                                      |           |
|               | Correo electrónico                   |                                                      |           |
|               |                                      | Enviar enlace para restablecer contraseña            |           |
|               |                                      |                                                      |           |
|               |                                      |                                                      |           |
|               |                                      |                                                      |           |
|               |                                      |                                                      |           |
|               | ADI H                                | istorico © 2023 Copyright: Tecnologia <u>AMARILO</u> |           |

5. Buscamos en nuestro correo (bandeja de entrada o spam) el correo de ADI y presionamos en "reestablecer contraseña"

| Aviso para restablecer contraseña<br>ADI HISTORICO <adi@amarilo.com><br/>Para © Cadi@amarilo.com&gt;<br/>Para © Cadi@amarilo.com&gt;<br/>Pa</adi@amarilo.com> | uí para verlo en un explorador web.<br>s o abra los archivos adjuntos a menos que reconasta al remitente y xepa que el contenido es seguro. Si usted sospecha de la procedencia y/o contenido de este                                                                                       | Responder  Responder a todos  Reenviar Iunes 24/04/2003 235 p. m.  Iunes 24/04/2003 235 p. m.  Correo, envielo como adjunto a Maya 3.0 |
|----------------------------------------------------------------------------------------------------|----------------------------------------------------------------------------------------------------|----------------------------------------------------------------------------------------------------|
|                                                                                                    | ADI HISTORICO                                                                                                    |                                                                                                    |
|                                                                                                    | ¡Hola!<br>Estás recibiendo este email porque se ha solicitado un cambio de contraseña para tu cuenta.<br>Restablecer contraseña<br>Este enlace para restablecer la contraseña caduca en 60 minutos.<br>Si no has solicitado un cambio de contraseña, puedes ignorar o eliminar este e-mail. |                                                                                                    |
|                                                                                                    | Saludos,<br>ADI HISTORICO                                                                                                    |                                                                                                    |
|                                                                                                    | If you're having trouble clicking the "Restablecer contraseña" button, copy and paste the URL below into your web<br>browser:<br>https://adi.amarilo.com/password/rest/b5476b51b737c8a0bf5a045f0b3e8c77f0dbe9c77a08a230c7034537612b6bde2<br>email=ricardo.hurtado%40amarilo.com             |                                                                                                    |
|                                                                                                    | © 2023 ADI HISTORICO. Todos los derechos reservados.                                                                                                    |                                                                                                    |

6. Nos abrirá una ventana en el navegador donde solicitará "contraseña" y "confirmar contraseña" donde debe ser alfanumérico, la escribimos y presionamos en "Restablecer contraseña"

| ADI HISTORICO |                        |                                                     | ⊕ ayuda 👻 |
|---------------|------------------------|-----------------------------------------------------|-----------|
|               | Restablecer contraseña |                                                     |           |
|               | Correo electrónico     | ricardo.hurtado@amarilo.com                         |           |
|               | Contraseña             | ••••••                                              |           |
|               | Confirmar contraseña   | ••••••                                              |           |
|               | [                      | Restablecer contraseña                              |           |
|               |                        |                                                     |           |
|               |                        |                                                     |           |
|               |                        |                                                     |           |
|               |                        |                                                     |           |
|               |                        |                                                     |           |
|               |                        |                                                     |           |
|               |                        |                                                     |           |
|               |                        |                                                     |           |
|               |                        |                                                     |           |
|               | ADI Hi                 | storico © 2023 Copyright: Tecnologia <u>AMARILO</u> |           |

7. En caso de que nos aparezca la siguiente alerta "Advertencia Tu cuenta ha sido inhabilitada, Porfavor contacta el administrador" debemos crear un maya (<u>http://maya3.amarilo.com</u>) para solicitar el desbloqueo del usuario

| ADI HISTORICO               |                                                  |                                                     | 🗑 AYUDA 👻 |
|-----------------------------|--------------------------------------------------|-----------------------------------------------------|-----------|
| Advertencia! Tu cuenta ha s | ido inhabilitada, Porfavor contacta el administi | ador                                                | ×         |
|                             | Iniciar Sesion                                   |                                                     |           |
|                             |                                                  | AMARILO                                             |           |
|                             | Email                                            |                                                     |           |
|                             | Contraseña                                       |                                                     |           |
|                             |                                                  | Recuérdame                                          |           |
|                             |                                                  | Acceder ¿ <u>Olvidaste tu contraseña?</u>           |           |
|                             |                                                  |                                                     |           |
|                             |                                                  |                                                     |           |
|                             |                                                  |                                                     |           |
|                             |                                                  |                                                     |           |
|                             |                                                  |                                                     |           |
|                             |                                                  |                                                     |           |
|                             | ADI H                                            | storico © 2023 Copyright: Tecnologia <u>AMARILO</u> |           |

8. En caso contrario ya estarás logueado en el sistema

| ADI HISTORICO ADMINISTRACIO  | N +                                                                                                    | 💄 RICARDO HURTADO 🔫 |
|------------------------------|----------------------------------------------------------------------------------------------------|---------------------|
| BIEN                         | IVENID@ A: ARCHIVO DIGITAL INACTIVO                                                                                                    |                     |
|                              | Obtención<br>Manejo<br>Divulgación<br>Almacenamiento<br>Historico<br>Obtención<br>Almacenamiento<br>Almacenamiento                                                                                                    |                     |
| PO<br>Al ur<br>dato<br>accie | LITICA DE USO DE DATOS<br>sar este software usted Confirma que es consciente de que un comportamiento inadecuado como divulgar, compartir los<br>s aquí contenidos sin autorizacion o bajo las normas de AMARILO conllevará a sanciones entre las cuales pueden estar:<br>ones disciplinarias y/o acciones legales. |                     |

ADI Historico © 2023 Copyright: Tecnologia AMARILO

### Control de cambios del instructivo

| Versión | Cambio Realizado | Fecha                  |
|---------|------------------|------------------------|
| 1       | Ricardo Hurtado  | 24 de abril de<br>2023 |
| 2       |                  |                        |